# **Step by Step RIS Installation**

## Auf dem Server

RIS Komponenten installieren DHCP-Server installieren Computer neu starten

ZEITAUFWAND: Ca. 15 Minuten

DHCP Server Autorisieren Bereich erstellen Optionen einstellen WINS DNS Gateway

ZEITAUFWAND: Ca. 10 Minuten

## Konfiguration des Servers

Remoteinstallationsdienste konfigurieren

Angabe des Speicherpfades für die RIS-Komponenten Auf Dienstanfragen von Clients antworten Unbekannten Clients nicht antworten (Sicherheit) Quelle zu den Windows 2000 Professional Dateien angeben BEMERKUNG:

Eval-Versionen können nicht slipstreamed werden Eine Windows 2000 Update CD kann nicht für RIS verwendet werden Das Ursprungs-RIS Image muß das aktuelle SP enthalten. Es kann mit RIPREP nachträglich keine andere SP Version auf den RIS Server zurückgeschrieben werden

Ordner-Namen für den RIS Server angeben Eine Beschreibung für die RIS-Installation angeben Starten des RIS-Installationsvorganges Anpassung der Standard-Antwort-Datei RISTNDRD.INF

### ZEITAUFWAND: Ca. 55 Minuten

#### **RIS Installation überprüfen**

AD Benutzer und Computer starten RIS Server auswählen Eigenschaften – Remoteinstallation Server überprüfen

## Eigenschaften konfigurieren

Clients anzeigen (wenn Client mit GUID erstellt wurde) Erweiterte Einstellungen Neue Clients – Konfiguration wie die RIS-Clients benannt werden usw.

Angabe der Position im Verzeichnisdienst

## ZEITAUFWAND: Ca. 20 Minuten

### Auf dem Client

Den Computer im BIOS auf Startart NETWORK stellen Oder Erstellen einer RIS-Bootdiskette falls das BIOS nicht PXE-fähig ist Beim Start des RIS-Clients die F12 Taste Drücken wenn Sie dazu aufgefordert werden (um eine unbeaufsichtigte Installation zu optimieren können Sie folgenden Trick anwenden um nicht die F12 Taste drücken zu müssen: Die Datei STARTROM.N12 (Stand 10.12.1999 bei Windows 2000) in STARTROM.COM umbenennen und in das Verzeichnis REMOTEINSTALL\OSCHOOSER\I386 kopieren) Angabe von Benutzername, Kennwort und Domäne, Einstellungen bestätigen und somit die Installation starten

## ZEITAUFWAND: Ca. 60 Minuten

## Nach erfolgter Installation auf dem Client

Den Rechner neu booten

Für das zu erstellende Image relevanten Programme installieren und die GUI anpassen. In diesem Fall Installation von MS-Office Prof. XP

ZEITAUFWAND: Ca. 30 Minuten

Start – Ausführen <u>\\SERVERNAME</u> Freigabe REMINST Verzeichnis ADMIN\I386 – Programm RIPREP.EXE starten Servernamen angeben Ordnernamen angeben (z. B. Win2kpro-mit-office) Evtl. Konflikt-verursachende Programme schließen Assistenten abschließen Das Image wird jetzt vom RIS Client an den RIS-Server übertragen Computer neu starten

ZEITAUFWAND: Ca. 15 Minuten

Eben erstelltes Image auf den RIS-Client übertragen

ZEITAUFWAND: Ca. 30 Minuten

## Allgemein

Bei Interesse kann der Netzwerkverkehr zwischen RIS Client und RIS Server mit dem Windows RIS Client sniffen und sich den genauen Ablauf anzeigen lassen

ZEITAUFWAND: Ca. 15 Minuten

Die Installations-Screens von RIS können angepasst werden. Es handelt sich um sogenannte OSC-Dateien welche ein HTML-ähnliches Format haben. Sie können diese Dateien mit einem Texteditor wie NOTEPAD.EXE anpassen. Die Datei WELCOME.OSC befindet sich im Verzeichnis REMOTEINSTALL\OSCHOOSER. Es können noch eine Reihe weiterer Dateien angepasst werden (sehen Sie dazu in die ausgeteilten Unterlagen).

ZEITAUFWAND: Ca. 15 Minuten